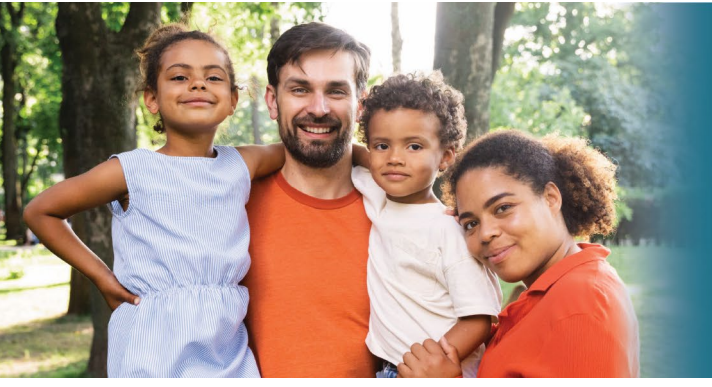

## **CFS Provider Portal**

## How to Register for an Account and Log In

To use the online claims processing site, you must have internet access and a registration letter containing your organization's ID and Personal Identification Number (PIN).

| Step # | Description                                                                                                    |
|--------|----------------------------------------------------------------------------------------------------|
| 1.     | From your internet browser, go to <a href="https://cfsprovider-dhhs.ne.gov/">https://cfsprovider-dhhs.ne.gov/</a>                                                   |
| 2.     | To register for a new account, click the <b>Register Here</b> link.                                                                                                 |
|        | 😭 Login                                                                                                    |
|        | Username<br>Password                                                                                                    |
|        | Login<br>Reset Password (Non-State Employees)<br>Update User Account Information (Non-State Employees)                                                              |
|        | La New Users                                                                                                    |
|        | If you are a first time user and have not yet registered for<br>an account, click the link below and follow the instructions<br>Register Here (Non-State Employees) |

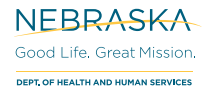

| requirements.          |                            |               |               |        |  |
|------------------------|----------------------------|---------------|---------------|--------|--|
| NEW ACCOUN             | T REGISTRATION             |               |               |        |  |
| * Required             |                            |               |               | _      |  |
| User Information       |                            |               | Field Require | ements |  |
| First Name *           |                            |               |               |        |  |
| Last Name *            |                            |               |               |        |  |
| Email Address *        |                            |               |               |        |  |
| Canfirm Emails         |                            |               |               |        |  |
| Confirm Email          |                            |               |               |        |  |
| Login Information      |                            |               |               |        |  |
| Username *             |                            |               |               |        |  |
| Password *             |                            |               |               |        |  |
| Confirm Password *     |                            | Password Rule | s             |        |  |
|                        |                            |               |               |        |  |
| Password reminder ques | tions                      |               |               |        |  |
| Question One *         | Select a security question |               | ~             |        |  |
| Your Answer *          | [                          |               |               |        |  |
| Question Two *         | Select a security question |               | ~             |        |  |
| Your Answer*           |                            |               |               |        |  |
|                        |                            |               |               |        |  |
| Question Three *       | Select a security question |               | ~             |        |  |
| Your Answer*           |                            |               |               |        |  |

## How to Log In

| Step # | Description                                                                                                    |
|--------|----------------------------------------------------------------------------------------------------|
| 1.     | From your internet browser go to https://cfsprovider-dhhs.ne.gov/                                                                                                    |
| 2.     | Enter your Username and Password, then click Login.                                                                                                    |
|        | 12 Login                                                                                                    |
|        | Username                                                                                                    |
|        |                                                                                                    |
|        | Password                                                                                                    |
|        | Login<br>Reset Password (Non-State Employees)<br>Update User Account Information (Non-State Employees)                                                                                                    |
| 3.     | The first time you log in, you must enter your <b>Organization ID</b> and <b>PIN</b> . Enter the applicable data and then click <b>Submit.</b>                                                                                                 |
|        | WELCOME                                                                                                    |
|        | Thank you for your service to the Nebraska Children and Families who receive Child Care subsidy                                                                                                    |
|        | payments. It is our ongoing desire to modernize and enhance the processes and systems used by the<br>Department of Health and Human Services (DHHS) to better serve you as a licensed Child Care Center.                                       |
|        | In order to gain access to the Child Care Claims System you must provide your Organization ID as well as your secure PIN. These two items were provided in a letter sent to your organization.                                                 |
|        | Organization ID:                                                                                                    |
|        | PIN:                                                                                                    |
|        |                                                                                                    |
|        | Submit                                                                                                    |
| 4.     | Once logged in, you will be directed to the Provider Portal Dashboard.                                                                                                    |
|        | Welcome<br>Welcome to the DHHS Provider Protal. This portal grants you access to Claim, Payment and Authorization information. You can also view details about you organization including managing notifications when new information arrives. |
|        | Claims Payment Information (ICPs) Authorizations                                                                                                    |
|        |                                                                                                    |
|        | Your Organization(s) Reports Help                                                                                                    |
|        |                                                                                                    |
|        |                                                                                                    |